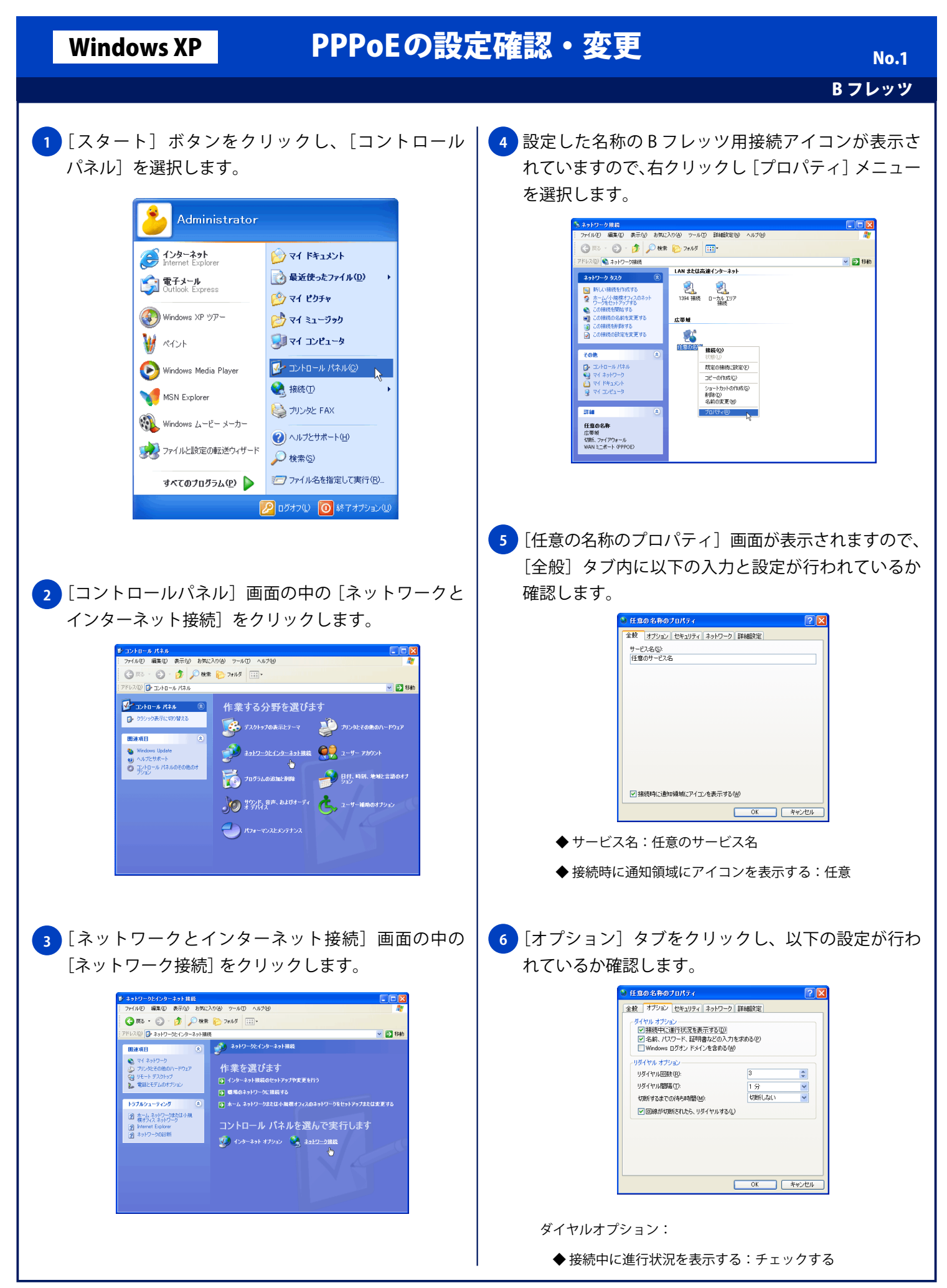

## Windows XP

## PPPoEの設定確認・変更

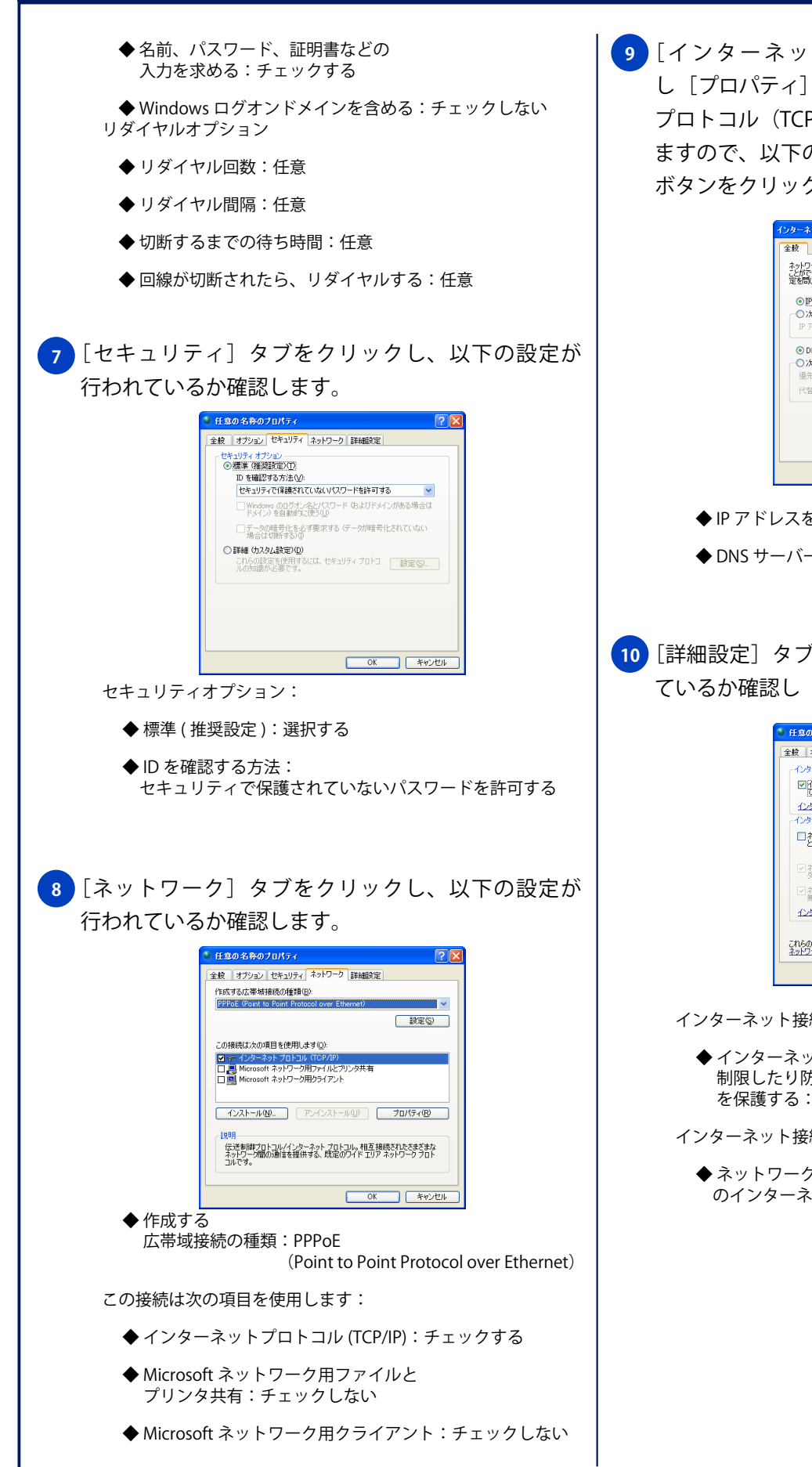

9 [インターネットプロトコル (TCP/IP)] を選択 し「プロパティ」をクリックします。「インターネット プロトコル(TCP/IP)のプロパティ]画面が表示され ますので、以下の設定が行われているか確認し [OK] ボタンをクリックします。

|              | インターネット プロトコル (TCP/IP)のプロパティ 🛛 🛛 🔀                                                                   |         |
|--------------|----------------------------------------------------------------------------------------------------|---------|
|              | 全般                                                                                                   |         |
|              | ネットワークでこの機能がサポートされている場合は、PP 設定を自動的に取得する<br>ことができます。サポートとれているい場合は、ネットワーク管理者に通切な PP 設<br>定を問い合わせてください。 |         |
|              | <ul> <li>● 护 アドレスを自動的に取得する(①)</li> <li>○ たの い スピレスを(信)(○)</li> </ul>                                 |         |
|              | IP アドレス型:                                                                                            |         |
|              | <ul> <li>DNS サーバーのアドレスを自動的に取得する(E)</li> </ul>                                                        |         |
|              | ○ 次の DNS サーバーのアドレスを使う(E):<br>(毎年 DNS サーバー(P):                                                        |         |
|              | 代替 DNS サーバー(A):                                                                                      |         |
|              | ■詳細語文定 ②                                                                                             |         |
|              |                                                                                                    |         |
|              |                                                                                                    |         |
|              | OK キャンセル                                                                                             |         |
| ואקס         | してた白動的に取得する・翌日する                                                                                     |         |
| רירו         | レヘゼ日期的に取得する・迭折する                                                                                     |         |
| DNS ++-      | ーバーのアドレスを自動的に取得する:選                                                                                  | 尺する     |
| 5115 7       |                                                                                                    |         |
|              |                                                                                                    |         |
|              |                                                                                                    |         |
| <b>n</b> _ 1 |                                                                                                    | ь т – х |
| źÆ]          | タノをクリックし、以下の設定が                                                                                      | 行われ     |
| か確認          | 図し「OK]ボタンをクリックします                                                                                    | -       |
|              |                                                                                                    | 0       |
|              | <ul> <li>任意の名称のプロパティ</li> </ul>                                                                      |         |
|              | 全般 オブション セキュリティ ネットワーク 詳細設定                                                                          |         |
|              | インターネット接続ファイアウォール                                                                                    |         |
|              | ビビンターネットからのこのコンピュータへのアクセスを制限したり取んだりして、コンピュータとネットワークを「保護する(P)                                         |         |
|              | インターネット接続ファイアウォールの詳細を表示します。<br>インターネット接続の共有                                                          |         |
|              | □ ネットワークのほかのユーザーに、このコンピュータのインターネット接続を                                                                |         |
|              | C110.C012664234+01.2.9/00                                                                            |         |
|              | ビネットワークのコンピュータがインターネットへのアクセスを読みるたびに<br>タイヤルアップ接続を確立する(S)                                             |         |
|              | ✓ ネットワークのほかのユーザーに、共有インターネット接続の制御や<br>無効化を許可する◎                                                       |         |
|              | <u>インターネット接続の共有の詳細</u> を表示します。                                                                       |         |
|              | これらのプロパティの設定方法がわからない場合は、<br>ネットワークヤットアップロイナードを使用してくため、<br>静室(Q)。                                     |         |
|              | OK #9241                                                                                             |         |
|              |                                                                                                    |         |
| ィーネッ         | ト接続ファイアウォール                                                                                          |         |
| -1.7         |                                                                                                    |         |

- ◆ インターネットからこのコンピュータへのアクセスを 制限したり防いだりして、コンピュータとネットワーク を保護する:任意
- インターネット接続の共有:
  - ◆ ネットワークのほかのユーザーに、このコンピュータ のインターネット接続をとおしての接続を許可する:任意